# Οδηγός διασύνδεσης τερματικού epay Android PAX A920 Pro (WIFI) με τον ΦΗΜ (πρωτόκολλο ΑΑΔΕ)

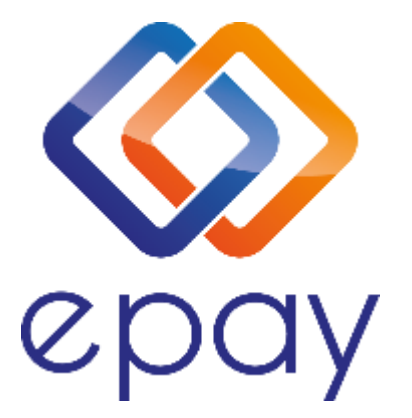

Euronet Merchant Services Ίδρυμα Πληρωμών Μονοπρόσωπη Α.Ε. Σαχτούρη 1 & Λεωφόρος Ποσειδώνος, 176 74 Καλλιθέα, Αθήνα, Ελλάδα Αδειοδοτημένο Ίδρυμα Πληρωμών από την Τράπεζα της Ελλάδος, βάσει του ν. 4537/2018

1

Euronet Merchant Services Greece

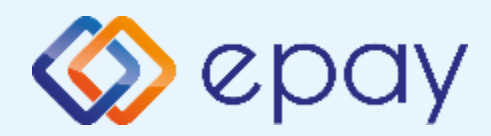

# Περιεχόμενα

| $\bigotimes$ | <u>Γενικές πληροφορίες</u>                           | 3        |
|--------------|------------------------------------------------------|----------|
|              | Σύνοψη                                               | 4        |
| $\diamond$   | <u>Ρυθμίσεις Σύνδεσης Wifi</u>                       | <u>5</u> |
| $\diamond$   | <u>Ρυθμίσεις Static IP</u>                           | 6        |
| $\diamond$   | Τεστ Επικοινωνίας                                    | 8        |
| $\diamond$   | <u>Ρυθμίσεις ECR</u>                                 | 9        |
| $\diamond$   | <u>Ενεργοποίηση ΑΑΔΕ</u>                             | 10       |
| $\bigotimes$ | <u>Εκτύπωση Παραμέτρων</u>                           | 11       |
|              | <u>Ολοκλήρωση Διασύνδεσης με ΦΗΜ</u>                 | 12       |
|              | Νέο Menu Τερματικού POS                              | 13       |
|              | <u>Πρόσθετες λειτουργίες τερματικού PAX A920 Pro</u> | 14       |
| $\bigotimes$ | Προφορτωμένες Συναλλαγές & Πληρωμή                   | 15       |
| $\bigotimes$ | Διαδικασία Μαζικής 'Αποφόρτωσης' Συναλλαγών          | 17       |
| $\bigotimes$ | <u>Ενέργειες για τη δήλωση βλάβης POS τερματικού</u> |          |
|              | στην ΑΑΔΕ                                            | 18       |
| $\bigotimes$ | Επαναφορά Master Key                                 | 20       |
| $\bigotimes$ | <u>Επικοινωνία</u>                                   | 21       |
|              |                                                      |          |

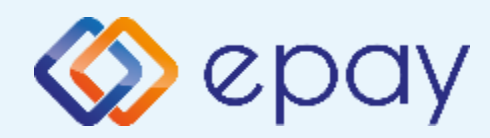

## Α920 Pro\_Σὑνδεση WIFI Γενικἑς Πληροφορίες

Το τερματικό PAX A920 Pro, λειτουργώντας ως WIFI, μπορεί να υποστηρίξει:

- Συναλλαγές στις οποίες η έκδοση του παραστατικού από τον ΦΗΜ (ταμειακή μηχανή) πραγματοποιείται **ταυτόχρονα** με την εκτέλεση της συναλλαγής στο POS (λ.χ. φυσική παρουσία ενός καρτούχου στο κατάστημα)
- Συναλλαγές στις οποίες η έκδοση του παραστατικού από τον ΦΗΜ προηγείται χρονικά της εκτέλεσης της συναλλαγής στο POS.
  - Προκειμένου να επιτευχθεί αυτό, απαιτείται η προφόρτωση των επικείμενων συναλλαγών από τον ΦΗΜ στο POS, προκειμένου το POS να είναι σε θέση να εκτελέσει τη συναλλαγή σε μεταγενέστερο χρόνο. Η ενημέρωση του ΦΗΜ για τέτοιου είδους περιπτώσεις, γίνεται εκ των υστέρων μέσω της επικοινωνίας του ΦΗΜ με το POS.
  - Επικοινωνήστε με τον πάροχο του ΦΗΜ, προκειμένου να επιβεβαιώσετε ότι το ταμειακό σας σύστημα υποστηρίζει την εν λόγω λειτουργικότητα καθώς και τον τρόπο λειτουργίας, θα γνωρίζει αν μπορεί να υποστηριχθεί η προφόρτωση συναλλαγών, όταν η είσπραξη έπεται της έκδοσης τιμολογίου/απόδειξης.

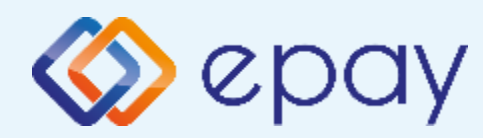

## A920 Pro\_Σὑνδεση WIFl Σὑνοψη

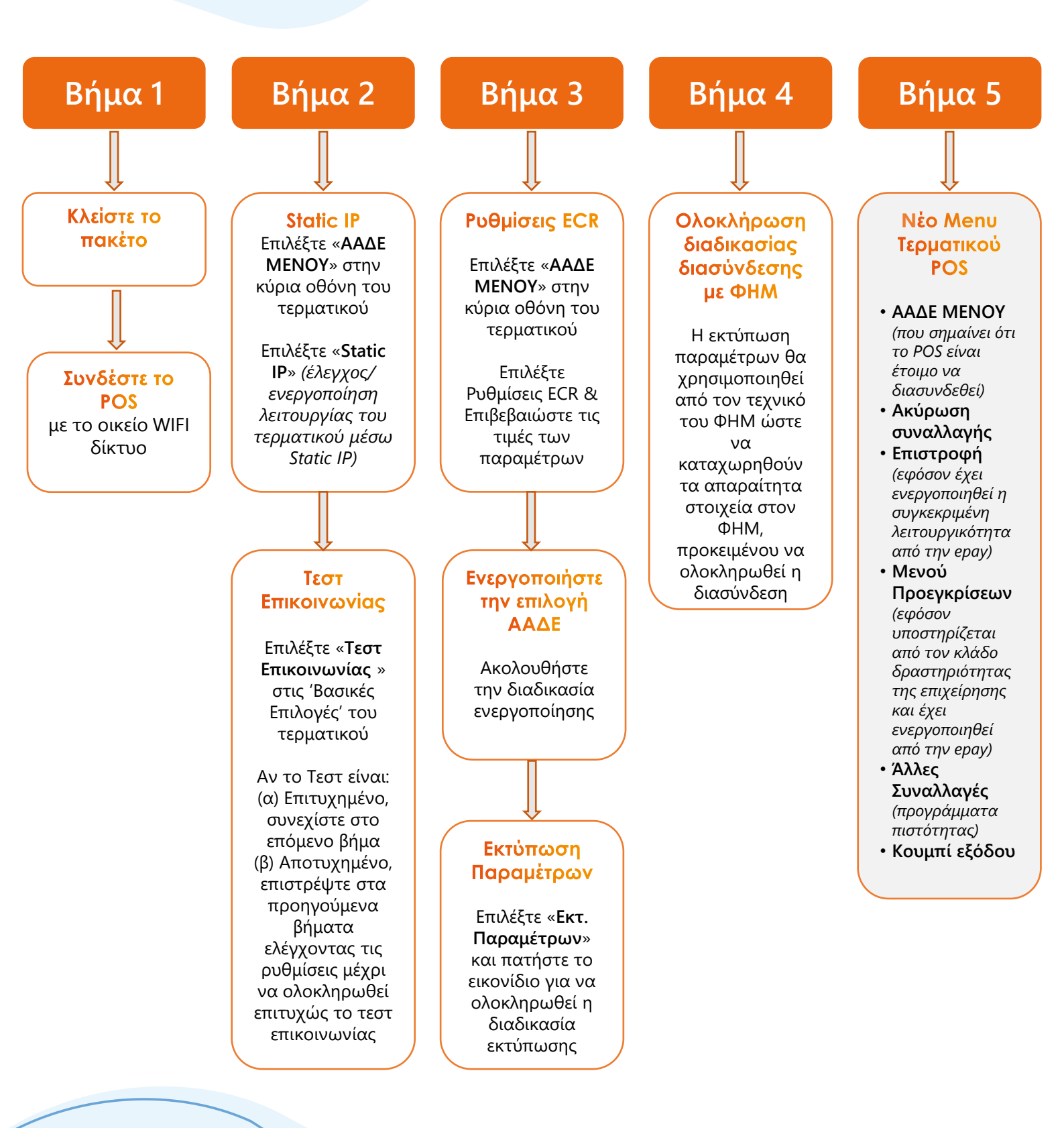

Euronet Merchant Services Greece

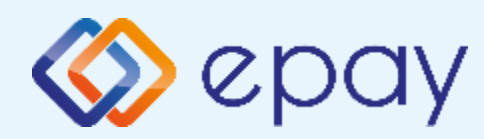

### A920 Pro\_Σὑνδεση WIFI Ρυθμίσεις Σὑνδεσης WIFI

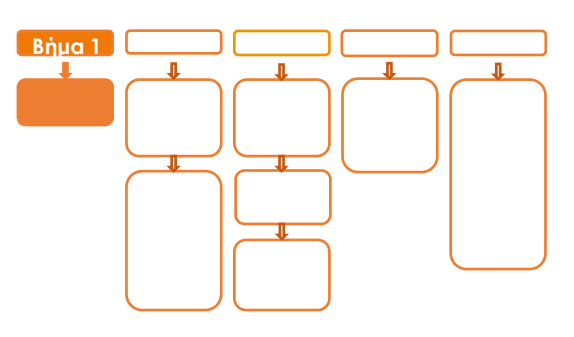

# Βήμα 1

1. Κλείστε το πακέτο

 Συνδέστε το POS με το οικείο WIFI δίκτυο (στο ίδιο δίκτυο που είναι και ο ΦΗΜ [Ταμειακή μηχανή]).

Για πληροφορίες ανατρέξτε στον σύνδεσμο: Εγκατάσταση Χρήση Android A920Pro OnePOS

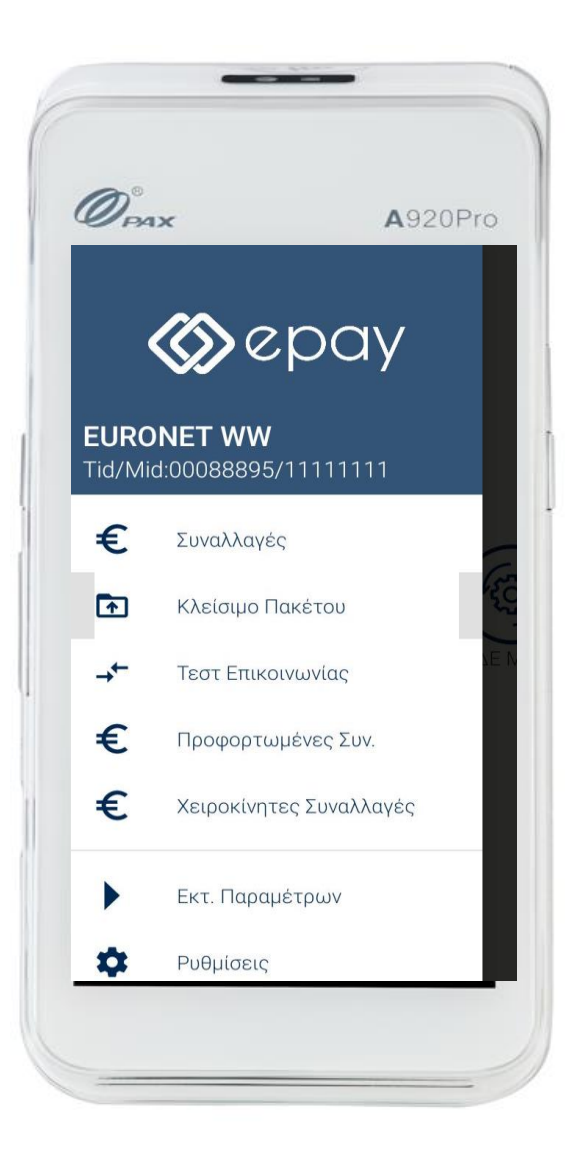

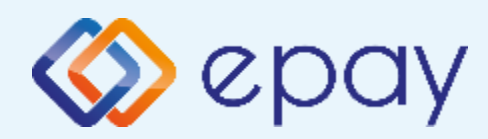

## A920 Pro\_Σύνδεση WIFI Ρυθμίσεις Static IP

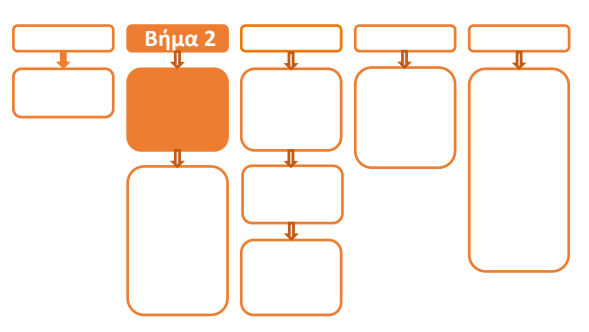

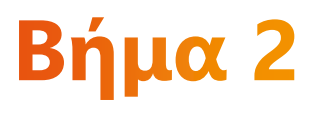

3. Επιλέξτε «ΑΑΔΕ ΜΕΝΟΥ» στην κύρια

οθόνη του τερματικού

Α. Επιλέξτε «Static IP»

(έλεγχος/ενεργοποίηση λειτουργίας του

τερματικού μέσω Static IP)

#### Update Mode

Αν η επιλογή «Update Mode=AUTO» και η επιλογή «DHCP=Disabled» και η επιλογή «Local IP» έχει προεπιλεγμένη τιμή, τότε συνεχίστε με το βήμα (ix) καθώς η συγκεκριμένη τιμή έχει ήδη καταχωρηθεί στα συστήματά μας.

Διαφορετικά, αν η επιλογή «Update Mode=AUTO» επιλονή και η «DHCP=Enabled», τότε πρέπει να προηγηθεί επικοινωνία του εμπόρου με τον τεχνικό δικτύου του ή τον προκειμένου πάροχο Internet να δοθούν οδηγίες για την λήψη συγκεκριμένης ΙΡ η οποία θα πρέπει να ορισθεί σαν Static IP (Local) με τα βήματα που ακολουθούν.

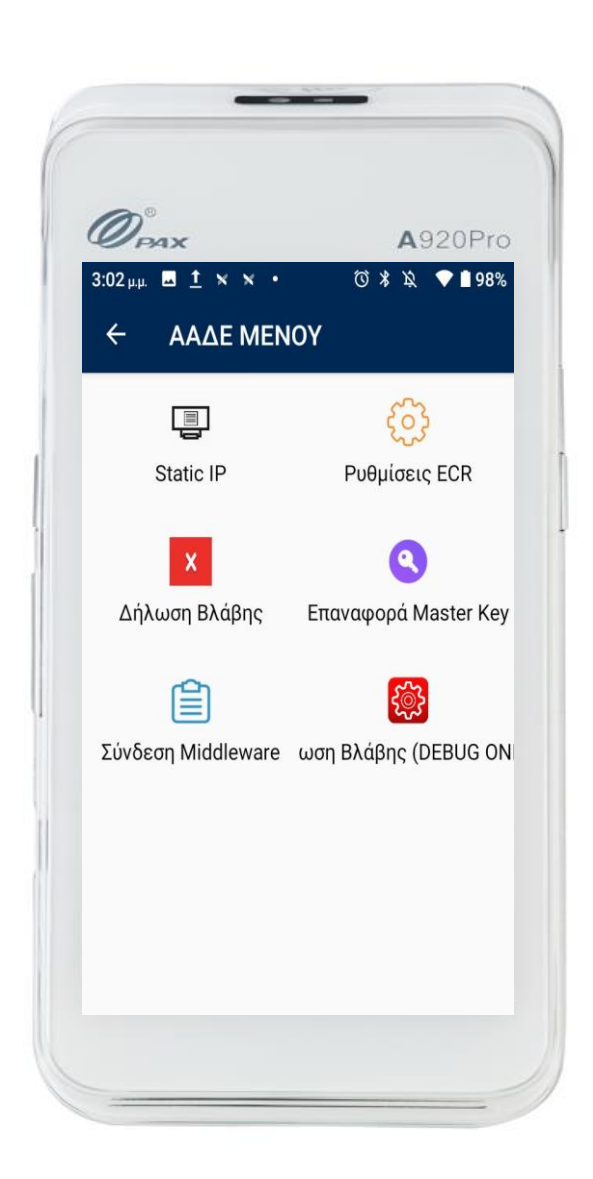

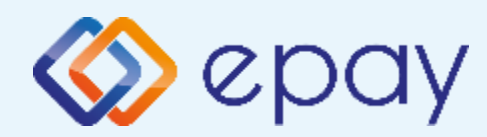

# A920 Pro\_Σὑνδεση WIFI Ρυθμίσεις Static IP

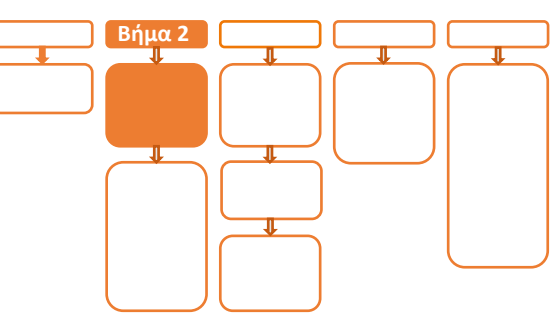

- i. Πατήστε στην επιλογή «**Update Mode**» και συγκεκριμένα στο λεκτικό **AUTO**
- ii. Στο μενού "Please select Update Mode" που εμφανίζεται, επιλέξτε MANUAL
- iii. Επιβεβαιώστε την επιλογή «Your Selected Update Mode is: MANUAL» πατώντας ΟΚ

(\*) Η επιλογή DHCP θα είναι πλέον ενεργοποιημένη (υπάρχει ένας πράσινος κύκλος δεξιά της επιλογής).

- iv. Πατήστε στην επιλογή «DHCP» και συγκεκριμένα στον «πράσινο κύκλο»
- ν. Εμφανίζεται το μενού "Ρυθμίσεις Δικτύου"
- vi. Επιβεβαιώστε ότι εμφανίζονται οι παρακάτω επιλογές/τιμές:
  - a. Update Mode=MANUAL
  - b. DHCP=Ανενεργό (ο κύκλος είναι λευκός)
  - c. Local IP=0.0.0.0
  - d. Subnet Mask=0.0.0.0
  - e. Gateway=0.0.0.0
  - f. Primary DNS=8.8.8.8
  - g. Secondary DNS=0.0.0.0
- vii. Καταχωρήστε τις επιθυμητές τιμές στις επιλογές (Local IP, Subnet Mask, Gateway, Primary DNS, Secondary DNS) που έχουν δοθεί από τον τεχνικό ή τον πάροχό σας. Για να γίνει αυτό:
  - a. πατήστε στην αντίστοιχη υπο-επιλογή
  - b. χρησιμοποιήστε το backspace (Χ) για να διαγραφεί η υφιστάμενη τιμή
  - c. καταχωρήστε τις επιθυμητές τιμές χρησιμοποιώντας και τις ενδιάμεσες τελείες
- viii. Πατήστε το πλήκτρο επιστροφής στο κάτω μέρος της οθόνης (βελάκι στα αριστερά) δύο φορές για να επιστρέψετε στο 'Βασικό menu' του τερματικού
- ix. Πιέστε το βελάκι (>) άνω αριστερά της οθόνης για να μεταβείτε στις 'Βασικές
  Επιλογές' του τερματικού

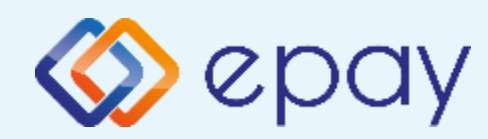

# A920 Pro\_Σὑνδεση WIFI Τεστ Επικοινωνίας

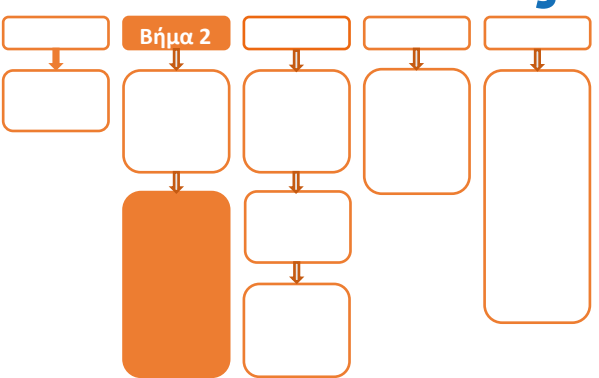

#### x. Επιλέξτε «Τεστ Επικοινωνίας»

xi. Αν το 'Τεστ Επικοινωνίας' είναι:

- **Επιτυχημένο**, συνεχίστε στο επόμενο
  βήμα
- Αποτυχημένο, επιστρέψτε στα βήματα
  (vi.) (x.) ελέγχοντας τις ρυθμίσεις μέχρι
  να ολοκληρωθεί επιτυχώς το τεστ
  επικοινωνίας

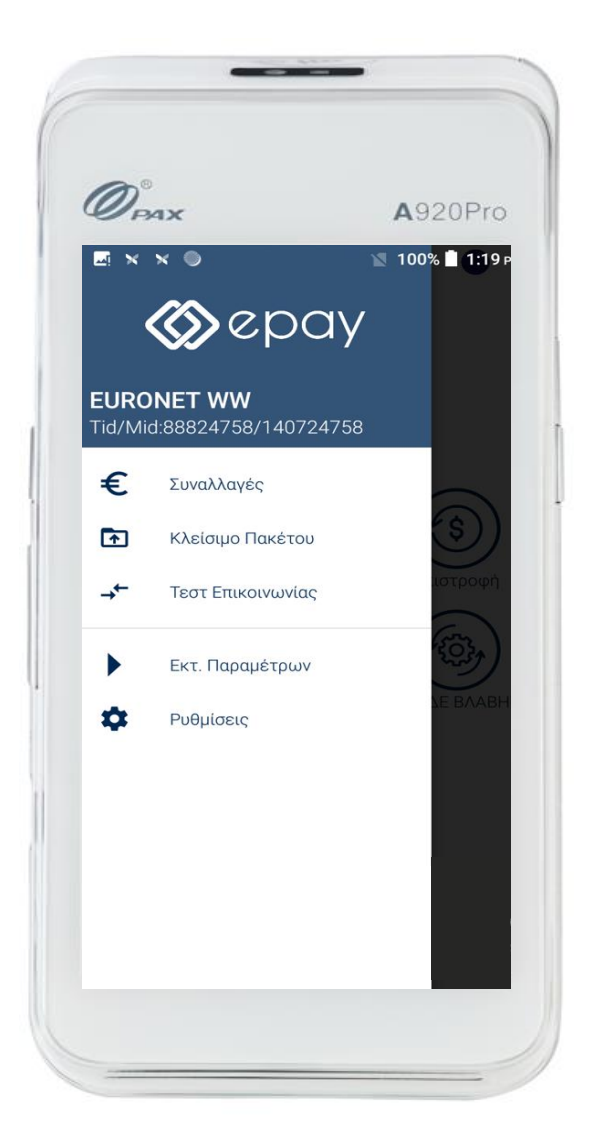

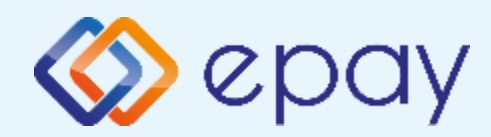

## A920 Pro\_Σὑνδεση WIFI Ρυθμίσεις ECR

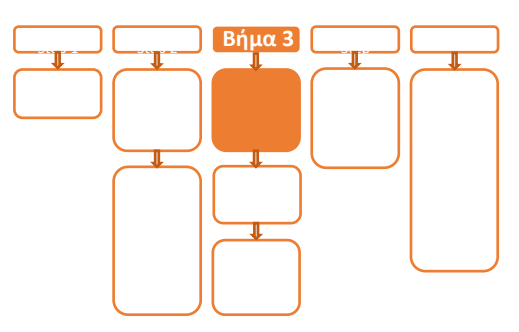

# Βήμα 3

Β.

#### 4. Επιλέξτε «ΑΑΔΕ ΜΕΝΟΥ» στην κύρια οθόνη του τερματικού

#### Επιλέξτε **«Ρυθμίσεις ECR»**

- i. Εμφανίζεται το "ECR Settings Menu"
- ii. Επιβεβαιώστε ότι εμφανίζονται οι παρακάτω επιλογές/τιμές:
  - a. ΑΑΔΕ= Ανενεργό (ο κύκλος είναι λευκός)
  - b. Update Mode=AUTO

Οι τιμές στις υπόλοιπες επιλογές είναι αυτές που υπάρχουν καταχωρημένες στα συστήματα της epay.

- Ελέγξτε τις παρακάτω επιλογές ώστε τελικά να εμφανίζεται η εικόνα που ακολουθεί (\*):
  - c. USB= Ανενεργό (ο κύκλος είναι λευκός)
  - d. USB Baud Rate=115200
  - e. RS232= Ανενεργό (ο κύκλος είναι λευκός)
  - f. Serial Baud Rate=115200
  - g. TCP=**Ενεργό** (ο κύκλος είναι πράσινος)
  - h. TCP Port=5000
  - i. Cloud=**OFF**
  - j. POS Print Reports= Ενεργό

(\*) Αν απαιτηθεί αλλαγή σε οποιαδήποτε από τις παραπάνω επιλογές, μεταβείτε σε Update Mode=MANUAL και προχωρήστε στις αλλαγές με τον τρόπο που έχει περιγραφεί ανωτέρω

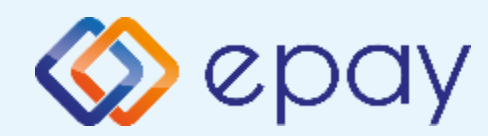

## Α920 Pro\_Σύνδεση WIFI Ενεργοποίηση ΑΑΔΕ

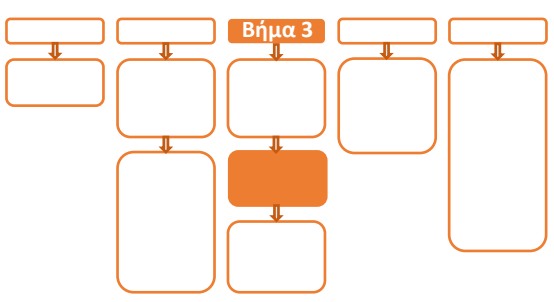

- iv. Ενεργοποιήστε την επιλογή ΑΑΔΕ
  - Πατήστε στην επιλογή «Update
    Mode» και συγκεκριμένα στο λεκτικό AUTO
  - b. Στο μενού "Please select Update Mode" που εμφανίζεται, επιλέξτε MANUAL
  - Επιβεβαιώστε την επιλογή «Your Selected Update Mode is: MANUAL» πατώντας OK (Ο κύκλος θα γίνει πράσινος)

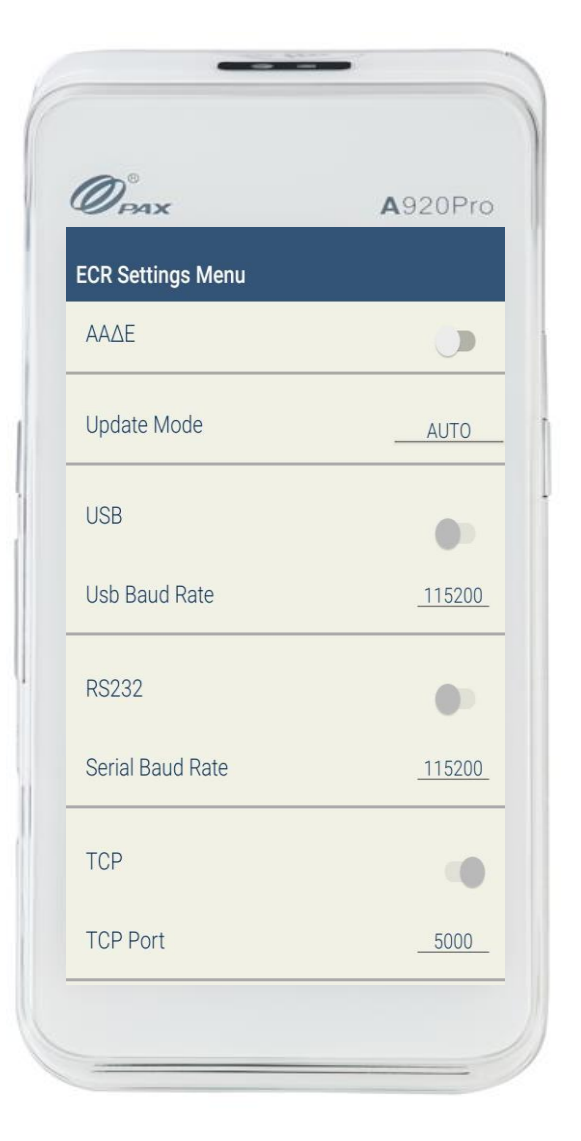

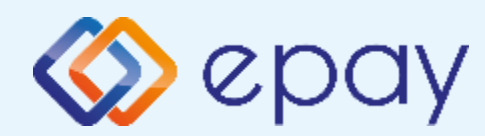

## Α920 Pro\_Σύνδεση WIFI Εκτύπωση Παραμέτρων

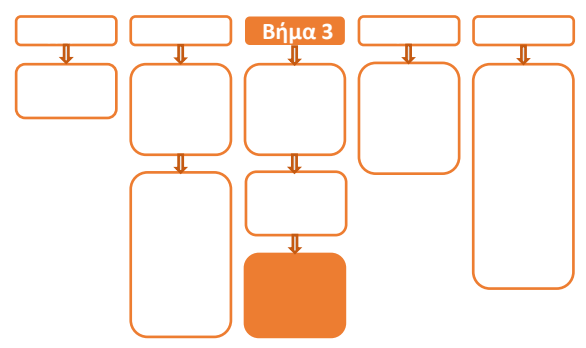

- ν. Πατήστε το πλήκτρο επιστροφής στο κάτω μέρος της οθόνης (βελάκι στα αριστερά) δύο φορές για να επιστρέψετε στο **'Βασικό Menu'** του τερματικού, στο οποίο θα εμφανίζεται πλέον το εικονίδιο της ΑΑΔΕ
- vi. Πιέστε το βελάκι (>) άνω αριστερά της οθόνης για να μεταβείτε στις 'Βασικές Επιλογές' του τερματικού
- vii. Επιλέξτε «Εκτ. Παραμέτρων» και πατήστε το εικονίδιο για να ολοκληρωθεί η διαδικασία εκτύπωσης
- viii. Επιβεβαιώστε ότι η τιμή στο πεδίο:
  - a. TCP Enabled=YES
  - b. TCP Port=η τιμή που έχει επιλεγεί στο βήμα
    4.B.iii.

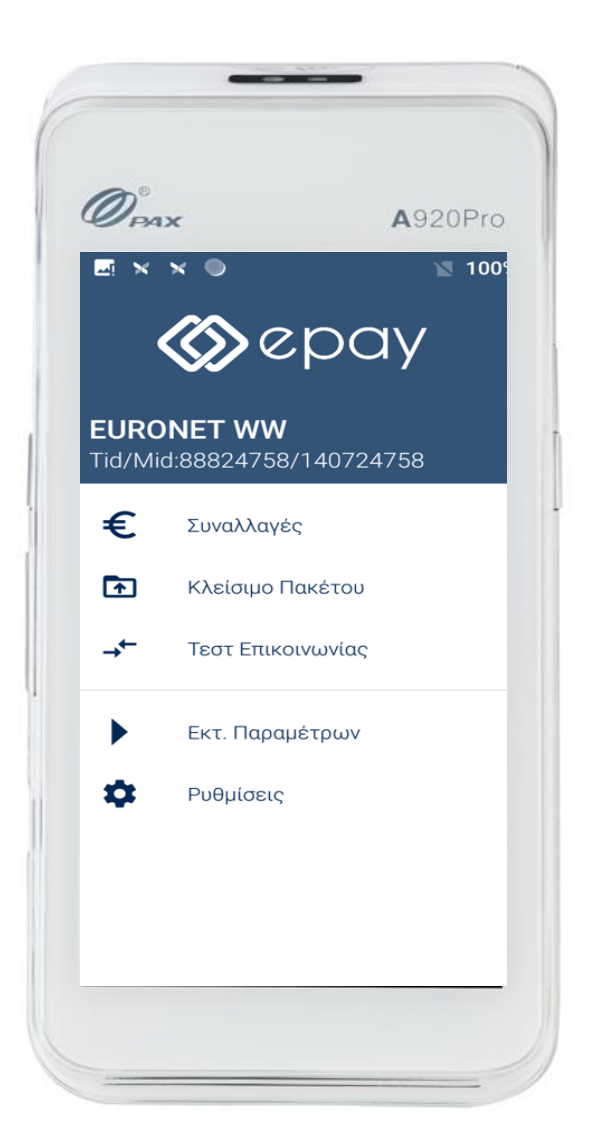

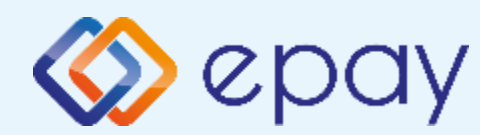

### Α920 Pro\_Σὑνδεση WIFI Ολοκλήρωση Διασὑνδεσης με ΦΗΜ

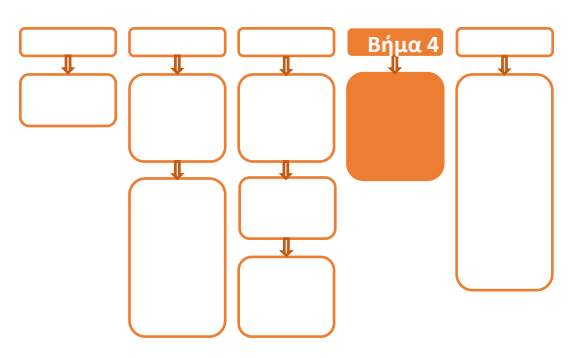

# Βήμα 4

Η εκτύπωση παραμέτρων θα χρησιμοποιηθεί από τον τεχνικό του ΦΗΜ ώστε να καταχωρηθούν τα απαραίτητα στοιχεία στον ΦΗΜ, προκειμένου να ολοκληρωθεί η διασύνδεση. Απαραίτητα στοιχεία από την εκτύπωση παραμέτρων είναι:

- Local IP
- TCP Port

Μετά την επιτυχημένη ολοκλήρωση της διασύνδεσης, δεν θα είναι εφικτή η εκκίνηση καμίας χρεωστικής συναλλαγής, δηλαδή:

- 🕸 Πώληση
- Αγορά με δόσεις (εφόσον υποστηρίζεται από τον κλάδο δραστηριότητας της επιχείρησης και έχει ενεργοποιηθεί από την epay)
- Ολοκλήρωση Προέγκρισης (εφόσον υποστηρίζεται από τον κλάδο δραστηριότητας της επιχείρησης και έχει ενεργοποιηθεί από την epay)
- Επιστροφή (εφόσον έχει ενεργοποιηθεί από την epay)

απ' ευθείας από το POS, καθώς το πληκτρολόγιο του POS θα είναι πλέον κλειδωμένο για αυτού του είδους τις συναλλαγές

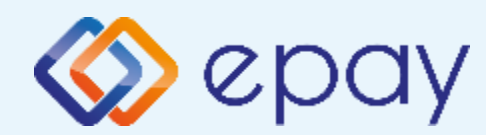

### A920 Pro\_Σύνδεση WIFI Νέο Menu Τερματικού POS

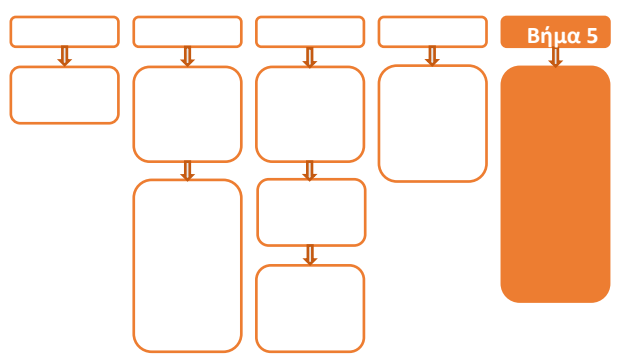

# Βήμα 5

Στο POS, οι διαθέσιμες επιλογές στο **'Βασικό menu'** του τερματικού θα είναι:

- ΑΑΔΕ ΜΕΝΟΥ (που σημαίνει ότι το POS είναι έτοιμο να διασυνδεθεί)
- Ακύρωση συναλλαγής
- **Επιστροφή** (εφόσον έχει ενεργοποιηθεί η συγκεκριμένη λειτουργικότητα από την epay)
- Μενού Προεγκρίσεων (εφόσον υποστηρίζεται από τον κλάδο δραστηριότητας της επιχείρησης και έχει ενεργοποιηθεί από την epay)
- Άλλες Συναλλαγές (προγράμματα πιστότητας-εφόσον έχει ενεργοποιηθεί η συγκεκριμένη λειτουργικότητα από την epay)
- 🗇 Κουμπί εξόδου

Euronet Merchant Services Greece

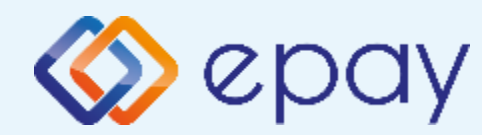

### Πρόσθετες Λειτουργίες Τερματικού ΡΑΧ Α920 Pro

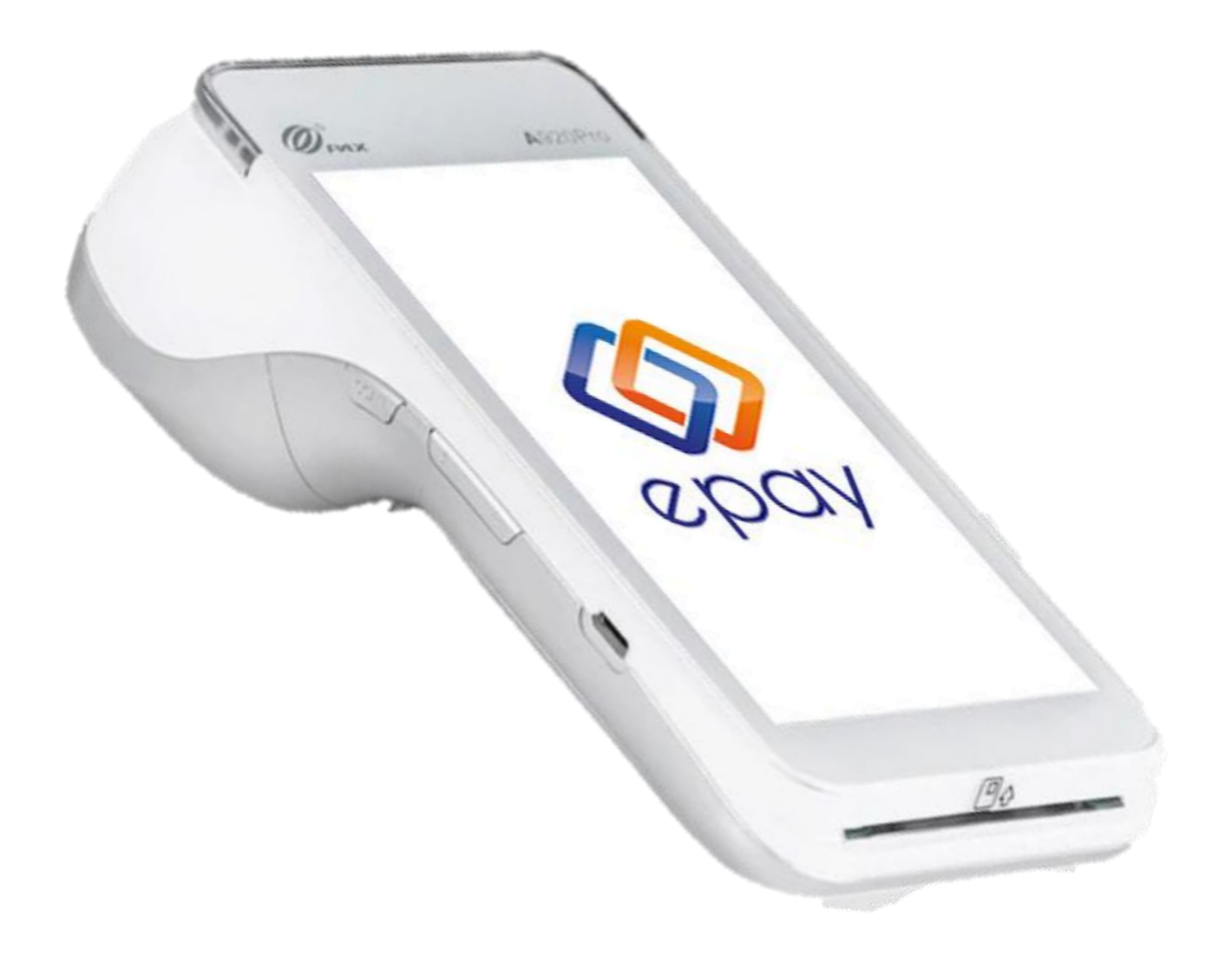

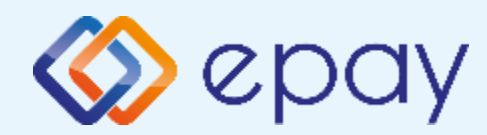

### A920 Pro\_Σύνδεση WIFI Προφορτωμένες Συναλλαγές & Πληρωμές

Από τον ΦΗΜ εκκινεί η διαδικασία της προφόρτωσης των συναλλαγών.

- Για κάθε συναλλαγή που προφορτώνεται, ο ΦΗΜ εκδίδει το σχετικό παραστατικό (με σήμανση ότι πρόκειται για προφορτωμένη συναλλαγή) στο οποίο συμπεριλαμβάνεται και ο αριθμός απόδειξης
- Για κάθε επιτυχημένη προφόρτωση θα εμφανίζεται στο POS μήνυμα επιτυχούς προφόρτωσης της συναλλαγής

Ρυθμίσεις στο POS:

- Πιέστε το βελάκι (>) άνω αριστερά της οθόνης για να μεταβείτε στις 'Βασικές Επιλογές' του τερματικού
- 2. Επιλέξτε «Προφορτωμένες Συν.»

Εμφανίζεται η Λίστα Προφορτωμένων (από τον ΦΗΜ) συναλλαγών με τις πληροφορίες:

- Αρ. Απόδειξης (αφορά το παραστατικό που έχει εκδοθεί μέσω του ΦΗΜ)
- Ημερομηνία/Ωρα (αφορά την ημερομηνία/ώρα που ολοκληρώθηκε η έκδοση του παραστατικού μέσω του ΦΗΜ)
- Ποσό (το ποσό της αντίστοιχης συναλλαγής)

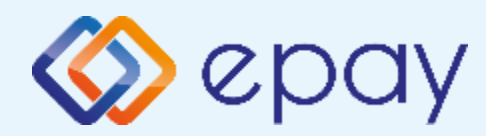

## A920 Pro\_Σὑνδεση WIFI Προφορτωμἑνες Συναλλαγἑς & Πληρωμἑς

- Επιλέξτε τη συναλλαγή που θέλετε να ολοκληρώσετε, με βάση τον αριθμό απόδειξης
- 4. Πατήστε:
  - Α. «Πλήρης Εξόφληση», προκειμένου να ολοκληρωθεί η συναλλαγή για ολόκληρο το ποσό της προφόρτωσης
    - i. ακολουθήστε τη διαδικασία της Πώλησης
    - ii. σε περίπτωση:
      - a. «Έγκρισης», η συγκεκριμένη προφορτωμένη συναλλαγή δεν θα εμφανίζεται πλέον στη Λίστα Προφορτωμένων
      - κΑπόρριψης», η συγκεκριμένη προφορτωμένη συναλλαγή θα εξακολουθεί να εμφανίζεται στη Λίστα Προφορτωμένων
  - Β. «Μερική Εξόφληση», προκειμένου να ολοκληρωθεί η συναλλαγή για ποσό μικρότερο της αρχικής προφόρτωσης
    - i. εμφανίζεται οθόνη καταχώρησης ποσού
    - ii. ακολουθήστε τη διαδικασία της Πώλησης
    - iii. η οθόνη του POS επιστρέφει στη Λίστα Προφορτωμένων

Η αρχική συναλλαγή εμφανίζεται με το ποσό που απομένει για την ολική εξόφληση.

Ο χρήστης μπορεί να επαναλάβει τη διαδικασία της «Μερικής Εξόφλησης» για το ποσό που απομένει ή μέρος αυτού

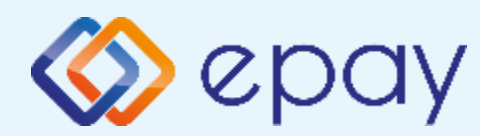

## Α920 Pro\_Σὑνδεση WIFI Διαδικασία Μαζικἡς 'Αποφόρτωσης' συναλλαγών

- Ο ΦΗΜ εκκινεί διαδικασία για τη λήψη όλων των συναλλαγών από το POS
- Όταν έχει επιβεβαιωθεί η λήψη όλων των συναλλαγών από τον ΦΗΜ, το POS θα έχει πλέον τη δυνατότητα να κλείσει πακέτο
- Εφόσον το POS εντοπίζει πιστωτικές συναλλαγές που εκτελέστηκαν αυτόνομα ή χρεωστικές συναλλαγές που εκτελέστηκαν με προφορτωμένες αποδείξεις ή τιμολόγια του ΦΗΜ, δε θα επιτρέπει την εκτέλεση της ενέργειας και θα παραπέμπει στον ΦΗΜ για τακτοποίηση των εκκρεμοτήτων μέσω της επιλογής που έχει ο κάθε ΦΗΜ

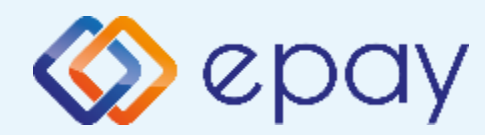

### Α920 Pro\_Σὑνδεση WIFI Ενἑργειες για τη δἡλωση βλἁβης POS τερματικοὑ στην ΑΑΔΕ

Σε περίπτωση βλάβης του ΦΗΜ ή σε περίπτωση βλάβης στην υποδομή της επιχείρησης ορίζεται η παρακάτω διαδικασία από την ΑΑΔΕ, σύμφωνα με την οποία δίνεται η δυνατότητα χρήσης του πληκτρολογίου του POS τερματικού για χρονικό διάστημα που ορίζεται από την ΑΑΔΕ.

Ο χρήστης μεταβαίνει στη σελίδα της ΑΑΔΕ και δηλώνει ο ίδιος τη βλάβη (ανάλογα αν πρόκειται για **Βλάβη ΦΗΜ ή Βλάβη Υποδομής**, για το συγκεκριμένο POS τερματικό).

Στο POS:

- 1. Επιλέξτε «**ΑΑΔΕ ΜΕΝΟΥ**» στην κύρια οθόνη του POS τερματικού
- 2. Επιλέξτε «Δήλωση Βλάβης»

Μετά την επιλογή του χρήστη, το POS τερματικό θα επικοινωνήσει με την ΑΑΔΕ, προκειμένου να ενημερωθεί για τον τύπο της βλάβης, και θα ξεκλειδώσει το πληκτρολόγιο του POS τερματικού επιτρέποντας τη χειροκίνητη εκτέλεση χρεωστικών συναλλαγών για το χρονικό διάστημα που έχει προηγουμένως ορισθεί από την ΑΑΔΕ. Στην αρχική οθόνη του τερματικού θα εμφανιστούν τα εικονίδια:

- 🕸 της Πώλησης
- στο 'Μενού Προεγκρίσεων', θα εμφανισθεί η επιλογή 'Ολοκλήρωση Προέγκρισης' (εφόσον υποστηρίζεται από τον κλάδο δραστηριότητας της επιχείρησης και έχει ενεργοποιηθεί από την epay)
- στο μενού Άλλες Συναλλαγές θα εμφανισθεί η επιλογή MAIL ORDER (εφόσον υποστηρίζεται από τον κλάδο δραστηριότητας της επιχείρησης και έχει ενεργοποιηθεί από την epay)

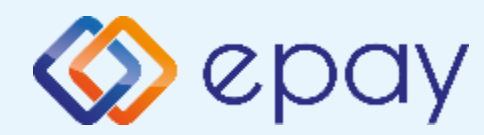

### Α920 Pro\_Σὑνδεση WIFI Ενἑργειες για τη δἡλωση βλἁβης POS τερματικοὑ στην ΑΑΔΕ

#### Προσοχή!

Στην περίπτωση Δήλωσης Βλάβης Υποδομής (αλλά λειτουργικού ΦΗΜ), σε κάθε χειροκίνητη εκτέλεση συναλλαγών ο χρήστης είναι υποχρεωμένος να εισάγει τον αριθμό της απόδειξης (Ημερήσιο ή Γενικός Α/Α αποδείξεων) που εκδίδει ο ΦΗΜ. Μετά την εισαγωγή του αριθμού της απόδειξης, θα προχωράει η διαδικασία της έγκρισης.

Αν εντός του ως άνω χρονικού διαστήματος η βλάβη έχει αποκατασταθεί:

- ο χρήστης μεταβαίνει στη σελίδα της ΑΑΔΕ και δηλώνει ο ίδιος την αποκατάσταση της βλάβης
- ο ΦΗΜ πρέπει να επικοινωνήσει με το POS τερματικό
- το POS τερματικό θα επανέλθει σε λειτουργία με κλειδωμένο πληκτρολόγιο

Αν παρέλθει το ως άνω χρονικό διάστημα και η βλάβη εξακολουθεί να υφίσταται (είτε δεν έχει αποκατασταθεί η λειτουργία του ΦΗΜ είτε παραμένει η βλάβη στην υποδομή της επιχείρησης)

- το POS τερματικό θα επανέλθει σε λειτουργία με κλειδωμένο πληκτρολόγιο
- ο χρήστης θα έχει τη δυνατότητα εκ νέου υποβολής αιτήματος βλάβης

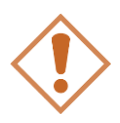

Στην περίπτωση όπου δεν έχει προηγηθεί δήλωση βλάβης ΦΗΜ ή δήλωση βλάβης υποδομής στην ΑΑΔΕ ή η ισχύς της δηλώσεως προσωρινής βλάβης έχει παρέλθει, το τερματικό θα παραμένει με κλειδωμένο πληκτρολόγιο.

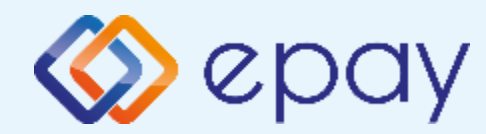

### A920 Pro\_Σύνδεση WIFI Επαναφορά Master-Key

Η επιλογή χρησιμοποιείται μόνο αν απαιτηθεί νέα επικοινωνία του τερματικού POS με την ΑΑΔΕ προκειμένου να ληφθεί εκ νέου το 'κλειδί' επικοινωνίας του συγκεκριμένου τερματικού POS με τον συγκεκριμένο ΦΗΜ.

- Επιλέξτε «ΑΑΔΕ ΜΕΝΟΥ» στην κύρια οθόνη του τερματικού
- 2. Επιλέξτε «Επαναφορά Master-Key»

Στην περίπτωση όπου το master key δεν αντιστοιχεί στο συγκεκριμένο POS τερματικό, η απάντηση θα είναι αρνητική.

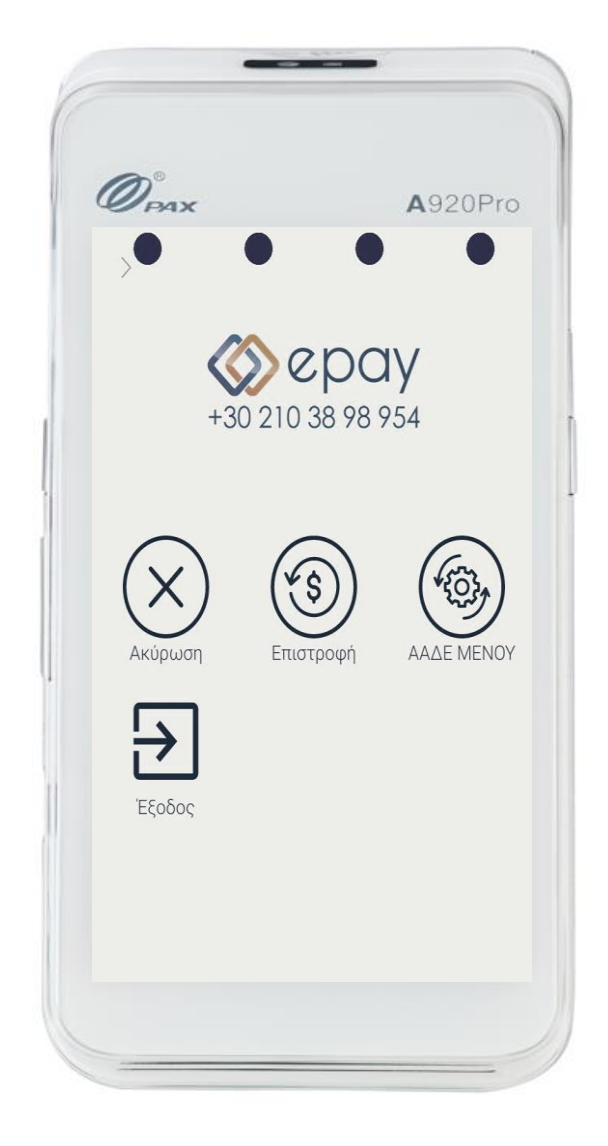

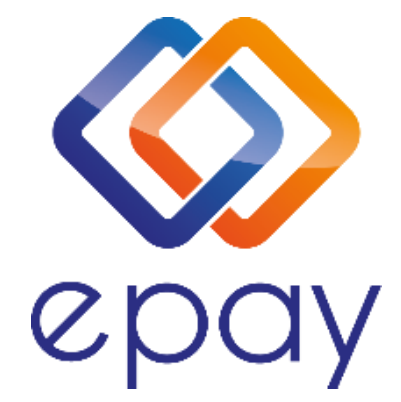

#### Euronet Merchant Services Ίδρυμα Πληρωμών Μονοπρόσωπη Α.Ε. Σαχτούρη 1 & Λεωφόρος Ποσειδώνος, 176 74 Καλλιθέα, Αθήνα Αδειοδοτημένο Ίδρυμα Πληρωμών από την Τράπεζα της Ελλάδος, βάσει του ν. 4537/2018

#### Τηλεφωνικό κέντρο εξυπηρέτησης & τεχνικής υποστήριξης επιχειρήσεων της epay 24/7

#### +30 210 38 98 954

Euronet Merchant Services Greece